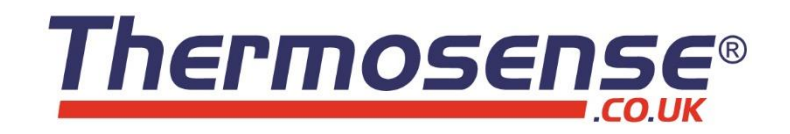

# P961 Program Controller Instruction Manual

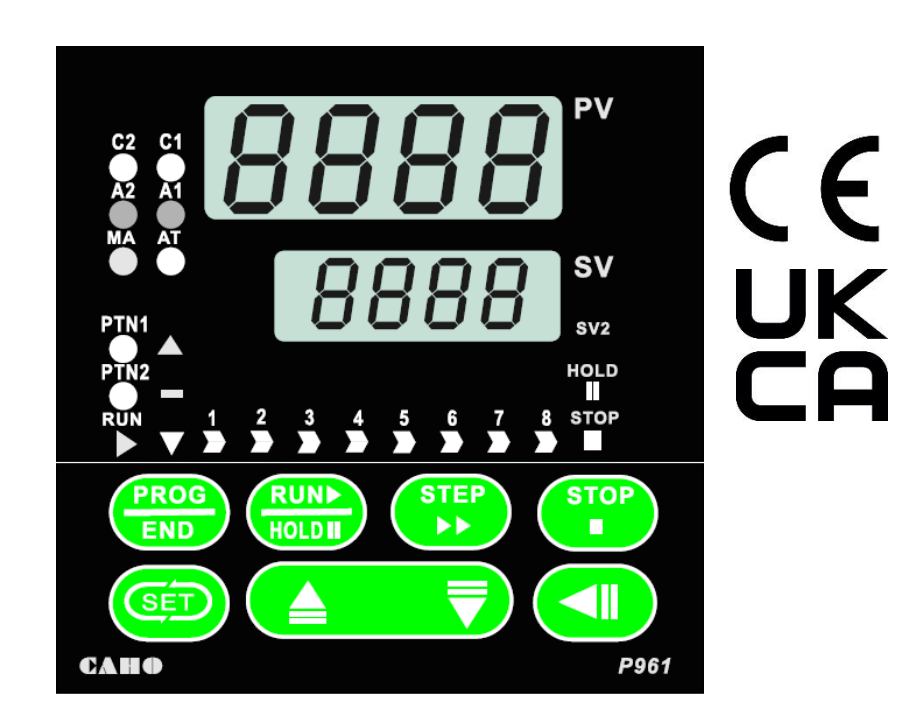

#### Contents

| Panel Description:               | 2  |
|----------------------------------|----|
| Features:                        | 3  |
| Program Parameter Set Up         | 3  |
| Parameter flow:                  | 4  |
| Abnormal Code Description:       | 6  |
| Unique functions:                | 6  |
| Lock Codes:                      | 8  |
| Input Table:                     | 8  |
| Alarm Modes:                     | 9  |
| Program Auto-Tuning & PID Zones: | 10 |
| Program Level:                   | 11 |
| Level Description:               | 13 |
| Ordering code                    | 14 |
| Dimensions:                      | 15 |

#### Panel Description:

| Code | Description                           | Code | Description               |
|------|---------------------------------------|------|---------------------------|
| PV   | Process value display                 |      | Temp. rise indication led |
| sv   | Setting value display                 |      | Temp. hold indication led |
| C1   | 1 <sup>st</sup> output indication led | ▼    | Temp. drop indication led |
| C2   | 2 <sup>nd</sup> output indication led | 1~8┣ | Indicator of temp. seg.   |
| A1   | 1 <sup>st</sup> Alarm indication led  | PROG | Program selected key      |
| A2   | 2 <sup>nd</sup> Alarm indication led  |      | Program run or hold key   |
| AT   | Auto-tuning indicator                 | STEP | Temp. seg. selected       |
| MA   | Manual indicator                      | STOP | hold 5 secs to stop prg.  |
| PTN1 | 1 <sup>st</sup> program indicator     | 6    | Set up & Parameters key.  |
| PTN2 | 2 <sup>nd</sup> program indicator     |      | Increase value key        |
| RUN  | Program run indicator                 | ľ    | Decrease value key        |
| HOLD | Program pause indicator               | 0    | Modified key / Shift key  |
| STOP | Program stop indicator                |      |                           |

- Press (HOD) to run the program, press (HOD) for 5 seconds when running to pause/hold the program.
- Press () to advance the program to the next segment.
- Press If for 5 seconds to stop the program.
- Press (Find) for 5 seconds to access the PID & Auto-Tuning Menu (Table 4)
- Press once to access the pattern menu. Here you can select Ptn1, Ptn2 or Link. Cycle through the parameters by tapping the button. The parameter list can be found under table 5.
- Press ( once to access level 1 parameters (Table 6)
- Press for 5 seconds to access level 2 parameters (Table 6)
- Press + for 5 seconds to access level 3 parameters (Table 6)

Note: Press (m) + (m) once to exit any menu and return to the main display.

### Features:

- 1. Two patterns with 8 steps for each one. Every step includes a ramp step and a soak step. If you select Link at the pattern selection parameter the controller will link both programs into 1 program of 16 steps.
- 2. The RUN, HOLD, STOP and STEP functions are controllable through external input signals.
- 3. Programmable 6 point PID zones with Auto-tuning for each.
- 4. Time units are selectable as hh:mm(hours:minutes) or mm:ss(minutes:seconds)
- 5. Alarms be set as Times signals End of Cycle signals.

### Program Parameter Set Up

Press PROG, PROG displays "OFF". This means that the controller is in single setpoint mode and will also have one auto-tuning zone (see table 6)

Changing "OFF" to PTNI will select Pattern 1 and PTN2 will select Pattern 2. If you select LINK it will link the two patterns into a single 16 step pattern.

Once you have selected your program, tap the SET button to cycle through the parameters of the program such as the alarms, units, and the ramp setpoints, ramp times and soak times.

To add and delete steps while programming, press the method button to make the current setpoint the last in the program. Press it again on the last step to unlock the rest of the program.

For a list of the program parameters please refer to Table 5.

While the program is running, the RUN led is ON. If () is pressed the program will be paused. The HOLD led will flash and the RUN led will be off.

To resume the program simply press the button again, the RUN led will be on again and HOLD will switch off.

While a program is running, press () to advance to the next segment.

While the program is running press and hold the **PP** button for 5 seconds to stop the program.

At the end of a program, the display will flash End. Press and hold the **Press** button for 5 seconds to go back to the initial display.

#### Parameter flow:

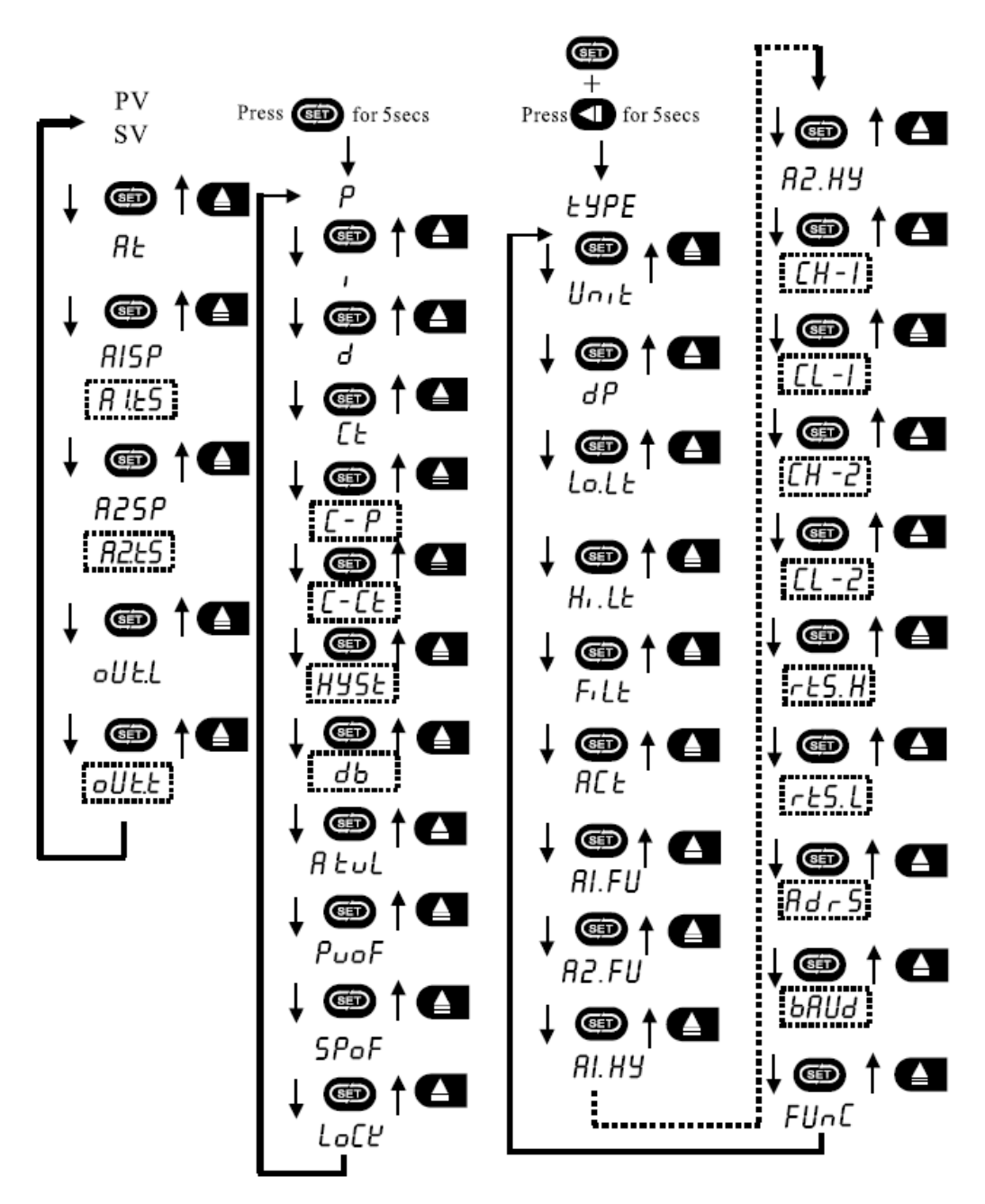

Notes:

1. The special parameters that are surrounded by dotted lines are only shown when other parameters and features have been set/activated.

2. A1.SP and A2.SP become A1.tS and A2.tS when A1.FU or A2.FU are to time mode.

3. There are two ways to restart the timer function when the timer has ended.

3.1 Set A1.tS to 0000 then set a new time

3.2 Power cycle the controller.

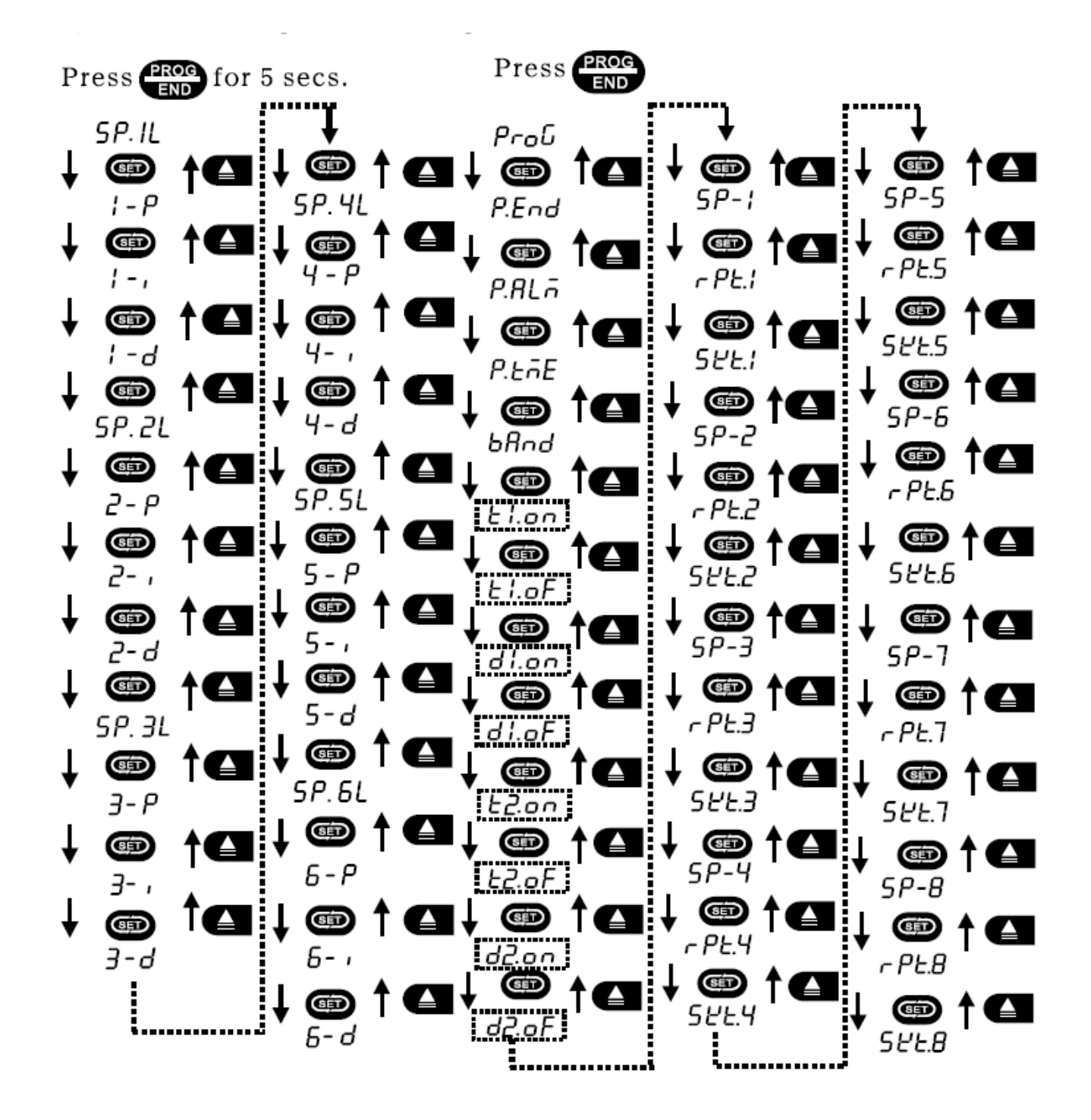

## <u>Thermosense</u>

#### **Abnormal Code Description:**

| UUUU | Input Signal >H1. LE over 5%              |
|------|-------------------------------------------|
| REEr | Auto-tuning failure                       |
|      | Input Signal < Lo.LE over 5%              |
| oPEn | Input has no signal, disconnected or open |
| [SEr | Memory breaks                             |

#### **Unique functions:**

1. To take manual control of the process tap the Dutton until the DUT.L is displayed and hold the Dutton for 5 seconds. The MA led will start to flash. The controller output is now in manual mode. The controller will go back to automatic control when the DUT.L value reaches the SV. If the controller has been set to manual mode it will remain in manual mode whenever the controller is switched on. To disable this simply go back to DUT.L and press and hold the To seconds and the MA light will stop flashing.

2. Master and Slave control. A master controller may change the SV of other slave controllers if this option is selected when ordering. The P961 can only act as a master controller and not a slave. In order to have slave functionality you will need to order the controller with RS485 Modbus functionality.

3. Calibration of 4-20mA is done in the 3<sup>rd</sup> parameter level. CH-1 is the span value and can be adjusted until you reach the desired mA value. The same can be done with CL-1 which is the zero value (4mA). The retransmission can also be calibrated the same way with rtS.H and rts.L

4. 6 sets of PID Auto-Tuning zones can be configured. This is designed to solve the problem of having a single set of PID values as your process increases or decreases through a wide range of temperatures. For example, the PID values for an oven at 100°C will likely be very different to the PID values to control at 800°C. But you may have a program that spans from ambient at start and progresses all the way up to 1000°C with some soak points. These temperature zones will require different PID values to control accurately and maintain the desired rate of change.

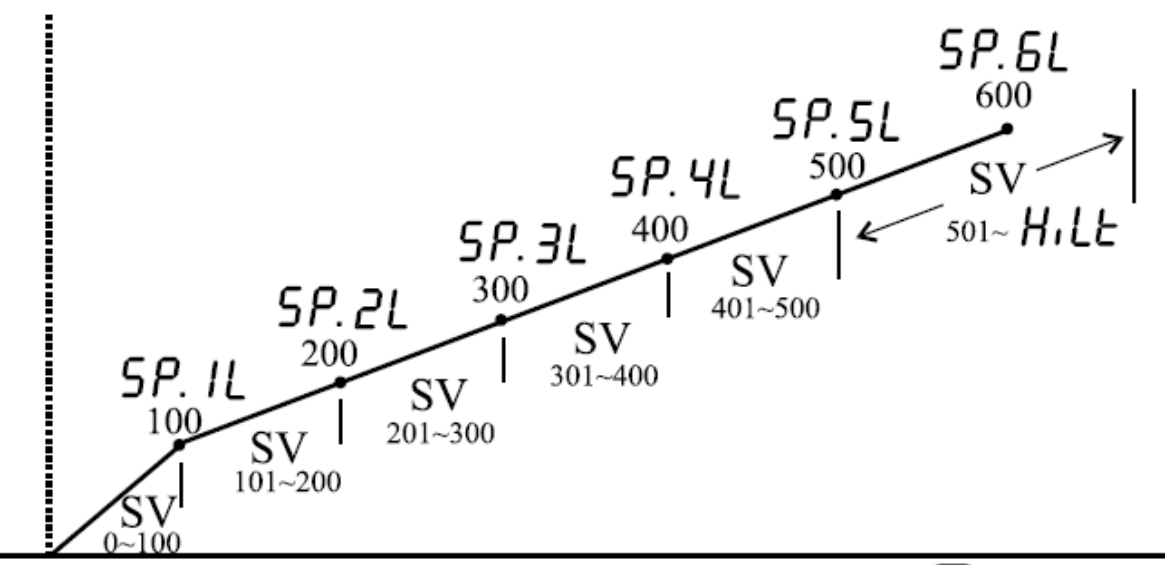

Refer to table 4 for a detailed parameter list. Press and hold with button for 5 seconds to access the PID menu.

Time Signal:

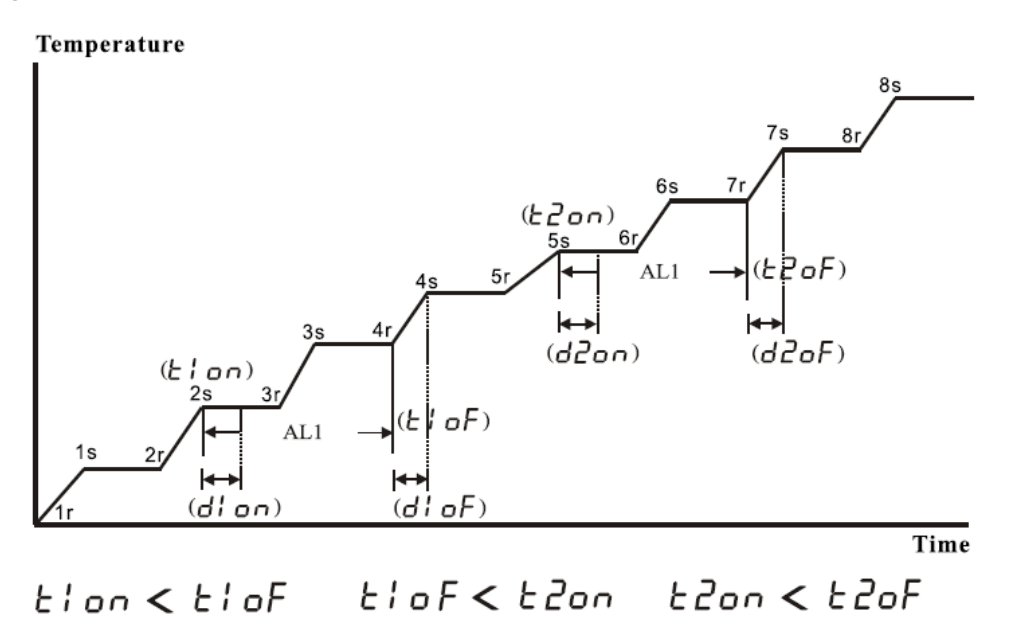

Note: The 1<sup>st</sup> set of time signals must be lower than the 2<sup>nd</sup> set.

#### Lock Codes:

Table 1

|      | SV           | ALI          | AL2          | USER         | PID          | <b>OPTION</b> | PROG      |
|------|--------------|--------------|--------------|--------------|--------------|---------------|-----------|
| 0000 | ~            | ~            | <b>\</b>     | $\checkmark$ | ~            | $\checkmark$  | ~         |
| 0001 | $\otimes$    | $\otimes$    | $\otimes$    | $\otimes$    | $\otimes$    | $\otimes$     | $\otimes$ |
| 0010 | $\otimes$    | $\otimes$    | $\otimes$    | $\otimes$    | $\otimes$    | $\otimes$     | ⊗         |
| 0011 | ~            | $\otimes$    | $\otimes$    | $\checkmark$ | $\otimes$    | $\otimes$     | $\otimes$ |
| 0100 | ~            | $\otimes$    | $\otimes$    | $\otimes$    | $\otimes$    | $\otimes$     | $\otimes$ |
| 0101 | <b>\$</b>    | $\otimes$    | $\otimes$    | $\otimes$    | $\otimes$    | $\otimes$     | 5         |
| 0110 | $\checkmark$ | <b>~</b>     | >            | $\otimes$    | $\otimes$    | $\otimes$     | $\otimes$ |
| 0111 | <b>\</b>     | ~            | 5            | $\otimes$    | $\otimes$    | $\otimes$     | ~         |
| 1000 | ~            | ~            | >            | $\checkmark$ | $\otimes$    | ×             | $\otimes$ |
| 1001 | ~            | $\checkmark$ | <b>\$</b>    | $\checkmark$ | $\otimes$    | $\times$      | ~         |
| 1010 | $\checkmark$ | ~            | >            | $\checkmark$ | $\checkmark$ | ×             | $\otimes$ |
| 1011 | <b>\</b>     | $\checkmark$ | >            | $\checkmark$ | ~            | $\times$      | >         |
| 1100 | ~            | ~            | 5            | $\checkmark$ | $\otimes$    | $\checkmark$  | $\otimes$ |
| 1101 | 5            | ~            | ~            | ~            | $\otimes$    | ~             | ~         |
| 1110 | $\checkmark$ | $\checkmark$ | $\checkmark$ | $\checkmark$ | $\checkmark$ | $\checkmark$  | $\otimes$ |

🗸 adjustable

 $\otimes$  readable

imes can not be entered

#### Input Table:

Table 2

| INPUT    | UT Character °C |            | ۴          |  |
|----------|-----------------|------------|------------|--|
| J        | <i>۲۹-۱</i>     | 0~1000     | 32~1832    |  |
| К        | EP-2            | 0~1300     | 32~2372    |  |
| Т        | £P-E            | -199~400   | -199~752   |  |
| Е        | EP-E            | 0~850      | 32~1562    |  |
| В        | ЕР-Б            | 0~1800     | 32~3272    |  |
| R        | EP-r            | 0~1720     | 32~3128    |  |
| S        | <i>٤Р-</i> 5    | 0~1720     | 32~3128    |  |
| Ν        | Ł٢-n            | 0~1300     | 32~2372    |  |
| С        | EP-C            | 0~1800     | 32~3272    |  |
| RTD(DIN) | d-PE            | -199~850   | -199~1562  |  |
| RTD(JIS) | J-PE            | -199~600   | -199~1112  |  |
| Linear   | LINE            | -1999~9999 | -1999~9999 |  |

<u>Note:</u> When changing from Thermocouple to RTD or RTD into Thermocouple please be sure to reboot/power cycle the controller.

#### Alarm Modes:

Table 3

Page 9 / 15

|    | Characer      | Description                                         | Description            |
|----|---------------|-----------------------------------------------------|------------------------|
| 1  | nonE          | Without Alarm                                       |                        |
| 2  | C             | Process alarm (highest limit)                       | ON<br>A1SP             |
| 3  | ]             | Process alarm (lowest limit)                        | ON                     |
| 4  | [             | Deviation alarm (highest limit)                     | ON<br>SV SV+A1SP       |
| 5  | ]-+-          | Deviation alarm (lowest limit)                      | ON<br>SV SV+A1SP       |
| 6  | ][            | Band alarm (outside)                                | ON ON<br>A1SP SV +A1SP |
| 7  | -[]-          | Band alarm (inside)                                 | ON<br>-A1SP SV +A1SP   |
| 8  | E             | Related to item 2 but not alert the first time.     | ON                     |
| 9  | 3             | Related to item 3 but not alert the first time.     | ON<br>A1SP             |
| 10 | E             | Related to item 4 but not alert the first time.     | ON<br>SV SV+A1SP       |
| 11 | 3- <b>-</b> - | Related to item 5 but not alert the first time.     | ON<br>SV SV+A1SP       |
| 12 | 3 E           | Related to item 6 but not alert the first time.     | ON ON<br>A1SP SV +A1SP |
| 13 | -E3-          | Related to item 7 but not alert the first time.     | ON<br>AISP SV +AISP    |
| 14 | o n E         | Related to item 8 but alarm will latch when alter.  | AISP                   |
| 15 | 3on           | Related to item 9 but alarm will latch when alter.  | ON<br>AISP             |
| 16 | on.FE         | Related to item 10 but alarm will latch when alter. | ON<br>SV SV+A1SP       |
| 17 | 34.on         | Related to item 11 but alarm will latch when alter. | ON<br>SV SV+A1SP       |
| 18 | 3.0 n.E       | Related to item 12 but alarm will latch when alter. | ON ON<br>AISP SV +AISP |
| 19 | E.o n.3       | Related to item 13 but alarm will latch when alter. | ON<br>-A1SP SV +A1SP   |
| 20 | t-on          | Timer function (unit:h.m)                           | ON<br>SV TIME          |
| 21 | E-oF          | Timer function (unit:h.m)                           | ON<br>SV TIME          |
| 22 | Ł.o.n.5       | Timer function (unit:m.s)                           | ON<br>SV TIME          |
| 23 | £.0 F.5       | Timer function (unit:m.s)                           | ON<br>SV TIME          |

## Program Auto-Tuning & PID Zones:

Table 4

| Character                                            | Description                               | Setting range |
|------------------------------------------------------|-------------------------------------------|---------------|
| <i>5P. IL</i> 1 <sup>st</sup> Auto-tuning setting va |                                           | LOLT~SP.2L    |
| 1-P                                                  | $1^{st} \mathbf{P}$                       | 0.1~200       |
| 1-1                                                  | $1^{\text{st}}$ I                         | 1~3600        |
| l-d                                                  | $1^{\text{st}} \mathbf{D}$                | 1~900         |
| 5P.2L                                                | 2 <sup>nd</sup> Auto-tuning setting value | SP.1L~SP.3L   |
| 2-P                                                  | 2 <sup>nd</sup> P                         | 0.1~200       |
| 2-,                                                  | 2 <sup>nd</sup> I                         | 1~3600        |
| 2-8                                                  | 2 <sup>nd</sup> D                         | 1~900         |
| 5P.3L                                                | 3 <sup>rd</sup> Auto-tuning setting value | SP.2L~SP.4L   |
| 3-P                                                  | 3 <sup>rd</sup> P                         | 0.1~200       |
| 3-,                                                  | 3 <sup>rd</sup> I                         | 1~3600        |
| 3-d                                                  | 3 <sup>rd</sup> D                         | 1~900         |
| 5 <i>P.</i> 4L                                       | 4th Auto-tuning setting value             | SP.3L~SP.5L   |
| Ч-Р                                                  | 4 <sup>th</sup> P                         | 0.1~200       |
| Ч-,                                                  | 4 <sup>th</sup> I                         | 1~3600        |
| Ч-д                                                  | 4 <sup>th</sup> D                         | 1~900         |
| 5P.5L                                                | 5th Auto-tuning setting value             | SP.4L~SP.6L   |
| 5 <i>-P</i>                                          | 5 <sup>th</sup> P                         | 0.1~200       |
| 5-,                                                  | 5 <sup>th</sup> I                         | 1~3600        |
| 5-d                                                  | 5 <sup>th</sup> D                         | 1~900         |
| 5P.6L                                                | 6th Auto-tuning setting value             | SP.5L~HILT    |
| 6-P                                                  | 6 <sup>th</sup> P                         | 0.1~200       |
| <b>Б</b> -,                                          | 6 <sup>th</sup> I                         | 1~3600        |
| 6-d                                                  | 6 <sup>th</sup> D                         | 1~900         |

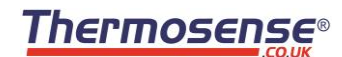

| Program Level: Press | to enter, | , then press | the 💷 | button to continue. | Table 5 |
|----------------------|-----------|--------------|-------|---------------------|---------|
|----------------------|-----------|--------------|-------|---------------------|---------|

|           | Character | Setting range                           | intital | Description                                   | unit          |
|-----------|-----------|-----------------------------------------|---------|-----------------------------------------------|---------------|
| ~         | ProŨ      | Off/Ptn1/Ptn2/Link                      | OFF     | Pattern mode                                  | Ptn           |
| $\otimes$ | P.End     | End/Hold/LP.01~LP.12/Loop               | HOLD    | Program end mode                              |               |
| $\otimes$ | P.ALā     | Off/T.SNL/T.Ed.n/T.Ed.F/T.S.E.n/T.S.E.F | OFF     | Program alarm mode                            |               |
| $\otimes$ | P.EnE     | P-H.M P-M.S 0-H.M 0-M.S                 | P-HM    | Time unit operation                           |               |
| $\otimes$ | bAnd      | 0~50%FS                                 | 1°C     | wait zone                                     | <b>°</b> C/°F |
| $\otimes$ | El.on     | P1.1r~P2.8s                             | P1.1r   | 1 <sup>#</sup> Time signal on                 |               |
| $\otimes$ | ε¦.oF     | P1.1r~P2.8s                             | P1.2s   | 1 <sup>st</sup> Time signal off               |               |
| $\otimes$ | d'l.on    | 00.00~99.59                             | 0.00    | Delay time of 1 <sup>st</sup> time signal on  | HH/MM         |
| $\otimes$ | d1.oF     | 00.00~99.59                             | 0.00    | Delay time of $1^{st}$ time signal off        | HH/MM         |
| $\otimes$ | £2.on     | P1.1r~P2.8s                             | OFF     | 2 <sup>st</sup> Time signal on                |               |
| $\otimes$ | £2.₀F     | P1.1r~P2.8s                             | P1.2s   | 2 <sup>st</sup> Time signal off               |               |
| $\otimes$ | d2.on     | 00.00~99.59                             | 0.00    | Delay time of 2 <sup>st</sup> time signal on  | HH/MM         |
| $\otimes$ | d2.oF     | 00.00~99.59                             | 0.00    | Delay time of 2 <sup>st</sup> time signal off | HH/MM         |
| ~         | 5P-1      | LOLT~HILT                               | 0       | Set the target temp of segment 1              | °C/°F         |
| ~         | r PE.l    | End/00.00~99.59                         | 0.00    | Set the time of 1 <sup>st</sup> ramp          | HH/MM         |
| ✓         | SĽĿ.I     | End/00.00~99.59                         | 0.00    | Set the time of 1 <sup>st</sup> soak          | HH/MM         |
| ✓         | 58-2      | LOLT~HILT                               | 0       | Set the target temp of segment 2              | °C/°F         |
| ~         | r PE.2    | End/00.00~99.59                         | 0.00    | Set the time of 2 <sup>nd</sup> ramp          | HH/MM         |

**\*** The action mode of Alarm function like RI.FU R2.FU, when  $P.RL\bar{o} = off$ 

E.SnL = (AL1)Time Signal Function

E.Ed.n = (AL2) it is ON when program ends

 $\mathcal{E}_{\mathcal{E}}\mathcal{E}_{\mathcal{F}} = (AL2)$  it is OFF when program ends

E.5.E.n=Time Signal + Time End, it is ON

E.S.E.F=Time Signal + Time End, it is OFF

| ~ | 522.2           | End/00.00~99.59 | 0.00 | Set the time of 2 <sup>nd</sup> soak | HH/MM |
|---|-----------------|-----------------|------|--------------------------------------|-------|
| √ | SP-3            | LOLT~HILT       | 0    | Set the target temp of segment 3     | °C/°F |
| √ | r PE.3          | End/00.00~99.59 | 0.00 | Set the time of 3 <sup>rd</sup> ramp | HH/MM |
| √ | 522.3           | End/00.00~99.59 | 0.00 | Set the time of 3 <sup>rd</sup> soak | HH/MM |
| √ | 5P-4            | LOLT~HILT       | 0    | Set the target temp of segment 4     | °C/°F |
| √ | r PE.4          | End/00.00~99.59 | 0.00 | Set the time of 4th ramp             | HH/MM |
| √ | 522.4           | End/00.00~99.59 | 0.00 | Set the time of 4th soak             | HH/MM |
| √ | SP-5 LOLT~HILT  |                 | 0    | Set the target temp of segment 5     | °C/°F |
| √ | r PE.5          | End/00.00~99.59 | 0.00 | Set the time of 5 <sup>th</sup> ramp | HH/MM |
| √ | S <i>ĽŁ</i> .5  | End/00.00~99.59 | 0.00 | Set the time of $5^{th}$ soak        | HH/MM |
| √ | 5 <i>P-</i> 6   | LOLT~HILT       | 0    | Set the target temp of segment 6     | °C/°F |
| √ | r PE.6          | End/00.00~99.59 | 0.00 | Set the time of 6 <sup>th</sup> ramp | HH/MM |
| ~ | 5 <i>21</i> 5.6 | End/00.00~99.59 | 0.00 | Set the time of 6 <sup>th</sup> soak | HH/MM |
| ~ | SP-7            | LOLT~HILT       | 0    | Set the target temp of segment 7     | °C/°F |
| √ | r PE.7          | End/00.00~99.59 | 0.00 | Set the time of 7th ramp             | HH/MM |
| √ | SĽŁ.7           | End/00.00~99.59 | 0.00 | Set the time of $7^{th}$ soak        | HH/MM |
| √ | SP-8            | LOLT~HILT       | 0    | Set the target temp of segment 8     | °C/°F |
| √ | r PE.8          | End/00.00~99.59 | 0.00 | Set the time of 8th ramp             | HH/MM |
| √ | 526.8           | End/00.00~99.59 | 0.00 | Set the time of 8th soak             | HH/MM |

\* P.EnE 0-n.5 Start from 0°C, Time unit = m.s

 $0 - H_{ch}$  Start from 0°C, Time unit = h.m

 $P - \bar{n}.5$  Start from PV , Time unit = m.s

 $P - H_{.n}$  Start from PV , Time unit = h.m

## Level Description:

Table 6

| Character         |       | Description                                        | Setting range unit initia |       | initial | Note                                                   |
|-------------------|-------|----------------------------------------------------|---------------------------|-------|---------|--------------------------------------------------------|
| AE<br>Levels OLCO |       | PID auot-tuning                                    | YES/NO                    |       | NO      | P=0 failure                                            |
| Level 1           | RI.SP | Alarm 1 setpoint                                   | HI.LT-LO.LT               | °C/°F | 10      |                                                        |
| (USER)            | 82.SP | Alarm 2 setpoint                                   | HI.LT-LO.LT               | °C/°F | 20      |                                                        |
| ₿                 | oUEL  | Output indication - %                              | 0%~100%                   | %     |         | Press 10secs to become output minually                 |
|                   | oULL  | Temperature                                        | LO.LT~HI.LT               | ℃/°F  | 0       | It appears when output is minually                     |
|                   | Ρ     | The 1 <sup>st</sup> proportional band              | 0.0~200.0                 | %     | 3.0     | P=0, the action becomes on/off                         |
|                   | 1     | The 1 <sup>st</sup> integral time                  | 0~3600                    | SEC   | 240     | P=0 to conceal                                         |
|                   | б     | The 1 <sup>st</sup> differential time              | 0~900                     | SEC   | 60      | P=0 to conceal                                         |
| Level 2           | Ľ٤    | The 1 <sup>st</sup> output cycle time              | 0~100                     | SEC   |         | P=0 to conceal<br>Relay 10 secs, SSR 2 secs, SCR 0 sec |
| (PID)             | [-P   | The 2st proportional band                          | 0.1~200.0                 | %     | 3.0     | To selrct and make purchase                            |
| ()                | [-[Ł  | The 2st output cycle time                          | 0~100                     | SEC   | 10      | Relay10 secs , SSR 2 secs                              |
| 9                 | HYSE  | hysteresis                                         | 0~50%FS                   | °C/°F | 1       | It appears when P = 0                                  |
| Press 5           | db    | Dead Band                                          | -50%~50%FS                | °C/°F | 0       |                                                        |
| sees              | REul  | Auto-tuning in advance                             | 0~50%FS                   | °C/°F | 0       | P=0 to conceal                                         |
|                   | PuoF  | Process value offset                               | -50%~50%FS                | °C/°F | 0       |                                                        |
|                   | SPoF  | Set value offset                                   | -50%~50%FS                | °C/°F | 0       | It appears when the action on/off                      |
|                   | LoCY  | Function Lock                                      | 0000~1111                 |       | 0000    | See table 1 (page 7)                                   |
|                   | ЕЧРЕ  | Type mode                                          | J.K.T.E.B.R.S.N.C.L       |       | TP-K    | See table 2 (page 7)                                   |
|                   | Unit  | unit                                               | °C/°F/ENG                 |       | °C      |                                                        |
|                   | d٩    | Decimal point                                      | 0000/000.0/00.00/0.000    |       | 0000    | Temperature 000.0                                      |
|                   | Lo.LE | Setpoint lowest limiter                            | LO.LT~HI.LT               | °C/°F | 0       |                                                        |
|                   | H.LE  | Setpoint highest limiter                           | LO.LT~HI.LT               | °C/°F | 400     |                                                        |
|                   | Filt  | Filter setting                                     | 0.0~100.0                 |       | 3.0     |                                                        |
|                   | ACF   | Control action                                     | HEAT/COOL                 |       | HERŁ    |                                                        |
| Level 3           | AI.FU | Alarm 1 mode setting                               |                           |       | -4-[    | See table 3 (page 8)                                   |
| (OPTION)          | 82.FU | Alarm 2 mode setting                               |                           |       | [       | See table 3 (page 8)                                   |
| •                 | AI.HY | Alarm 1 hysteresis setting                         | 0~A1SP                    | °C/°F | 1       |                                                        |
| O                 | 82.HY | Alarm 2 hysteresis setting                         | 0~A2SP                    | °C/°F | 1       |                                                        |
|                   | CH-I  | The 1" current output highest setting              | 0~500                     |       | 500     | It appears when CT=0                                   |
| Press 5           | CL-I  | The 1" current output lowest setting               | 0~500                     |       | 0       | It appears when CT=0                                   |
| 2002              | CH-2  | The 2 <sup>st</sup> current output highest setting | 0~500                     |       | 500     | It appears when C-CT=0                                 |
|                   | [[-2  | The 2st current output lowest setting              | 0~500                     |       | 0       | It appears when C-CT=0                                 |
|                   | rtS.H | transmition highest setting                        | 0~500                     |       | 500     | To select and make purchase                            |
|                   | rES.L | transmition lowest setting                         | 0~500                     |       | 0       | To select and make purchase                            |
|                   | RdrS  | address                                            | 1~255                     |       | 1       | To select and make purchase                            |
|                   | 6RUJ  | Baud rate                                          | 2400/4800/9600/1.92K      | BPS   | 9600    | To select and make purchase                            |
|                   | FUnC  | Operation function lock                            | 0000~1111                 |       | 0000    | Correct by original factory                            |

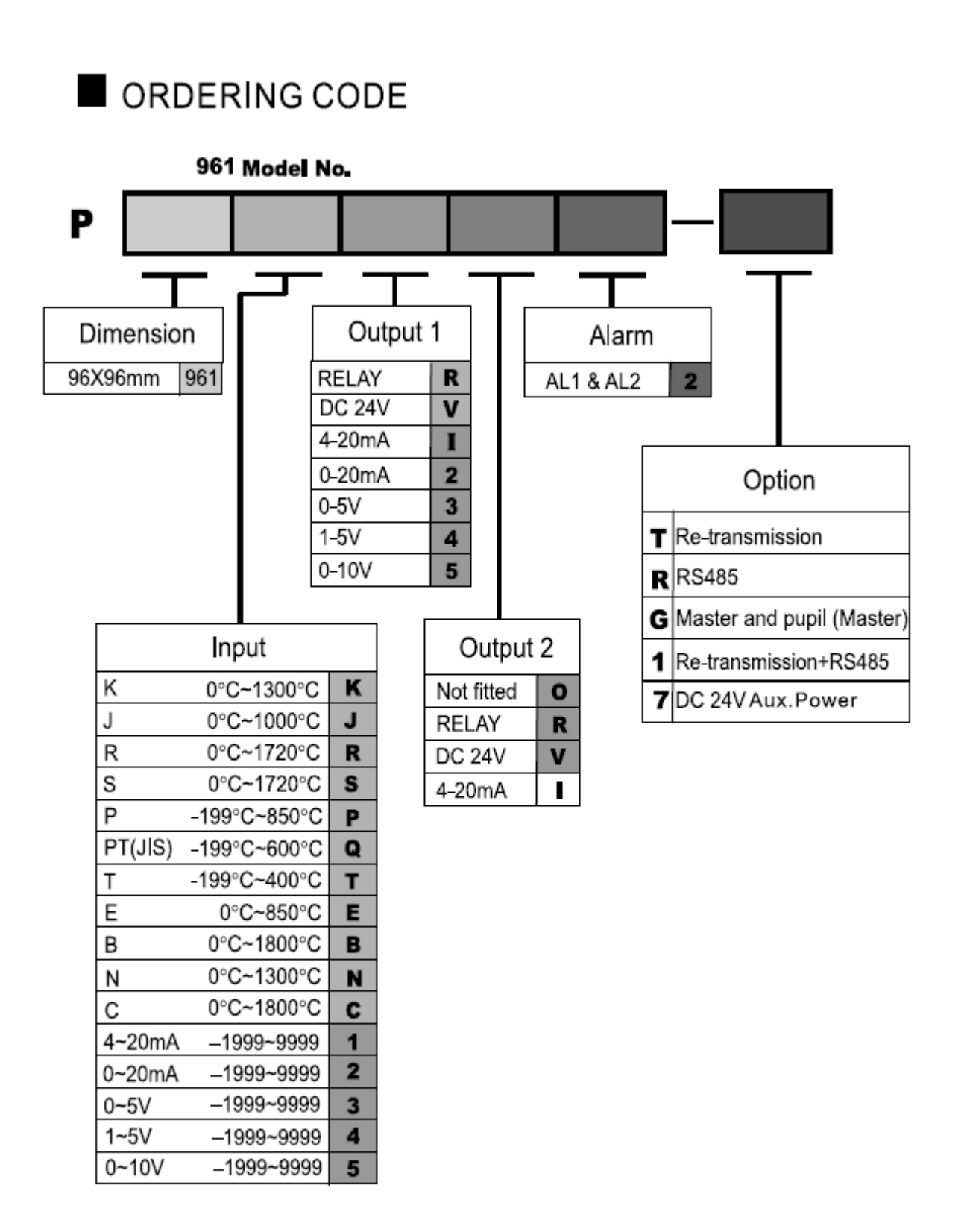

#### **Dimensions:**

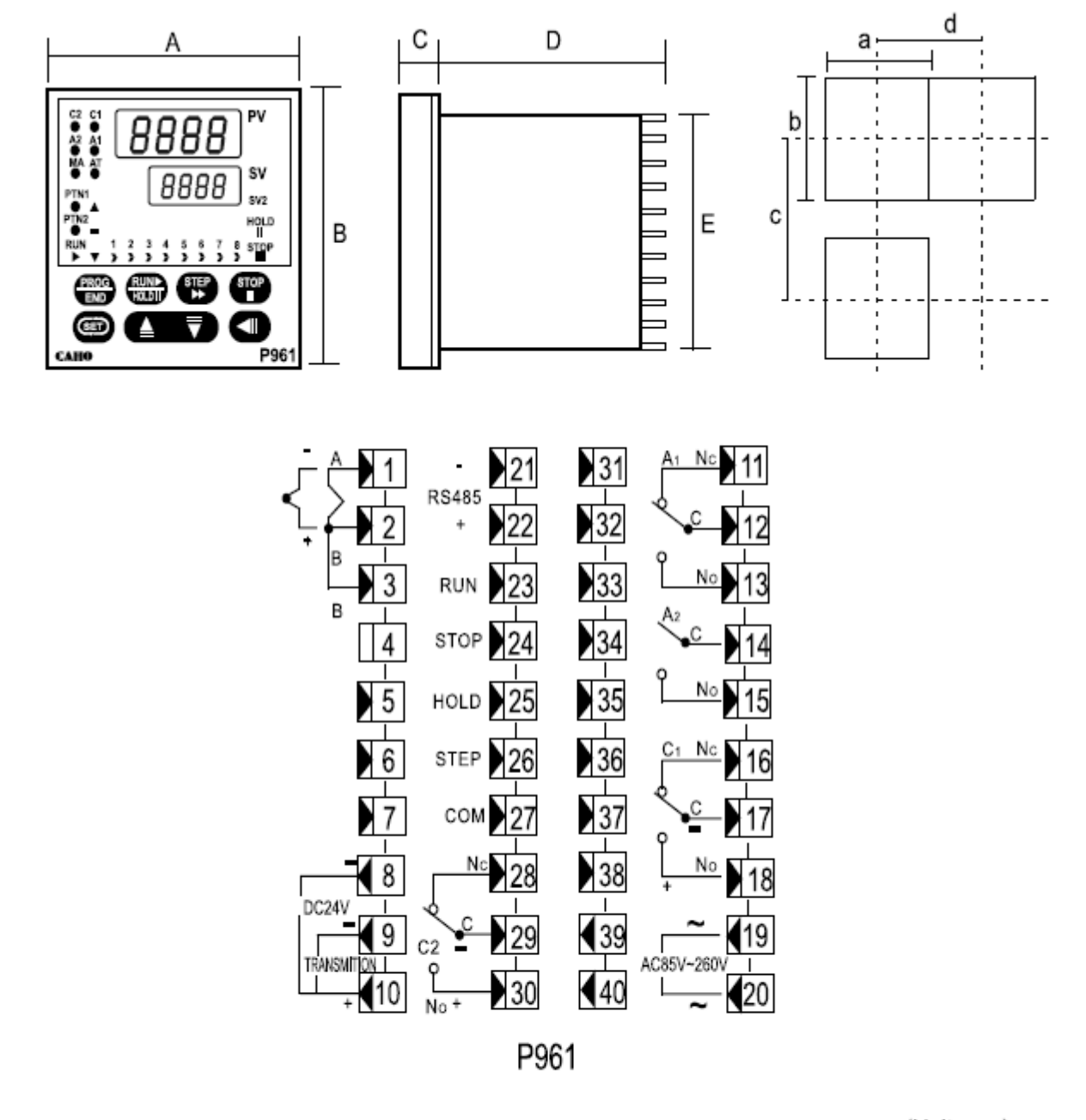

| Panel Cutout |    |    |    |    |    |                    |                    | (   | Unit: mm |
|--------------|----|----|----|----|----|--------------------|--------------------|-----|----------|
| Model        | Α  | в  | С  | D  | Е  | а                  | b                  | c   | d        |
| P961         | 96 | 96 | 12 | 92 | 91 | 92 <sup>+0.5</sup> | 92 <sup>+0.5</sup> | 120 | 110      |